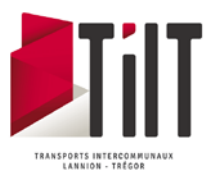

## Inscription au transport scolaire

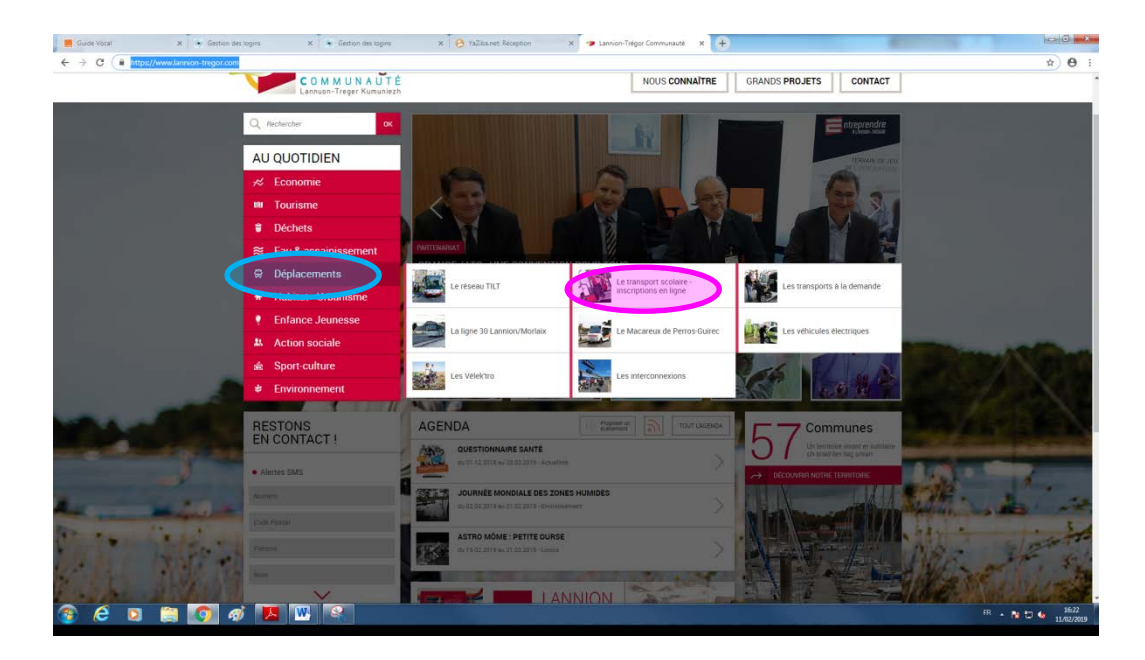

Aller sur le site de Lannion Trégor Communauté : <u>https://www.lannion-tregor.com/</u>

- 1. Cliquer sur déplacements
- 2. Cliquer sur Le transport scolaire Inscription en ligne

# Transport scolaire : inscriptions et horaires

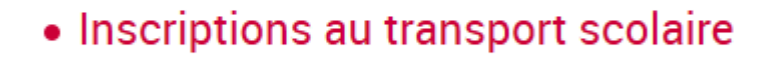

CLIQUEZ ICI POUR VOUS INSCRIRE EN LIGNE

Vous entrez dans le site d'inscription au transport scolaire en ligne. Vous aurez besoin d'ajouter une photo au cours de l'inscription.

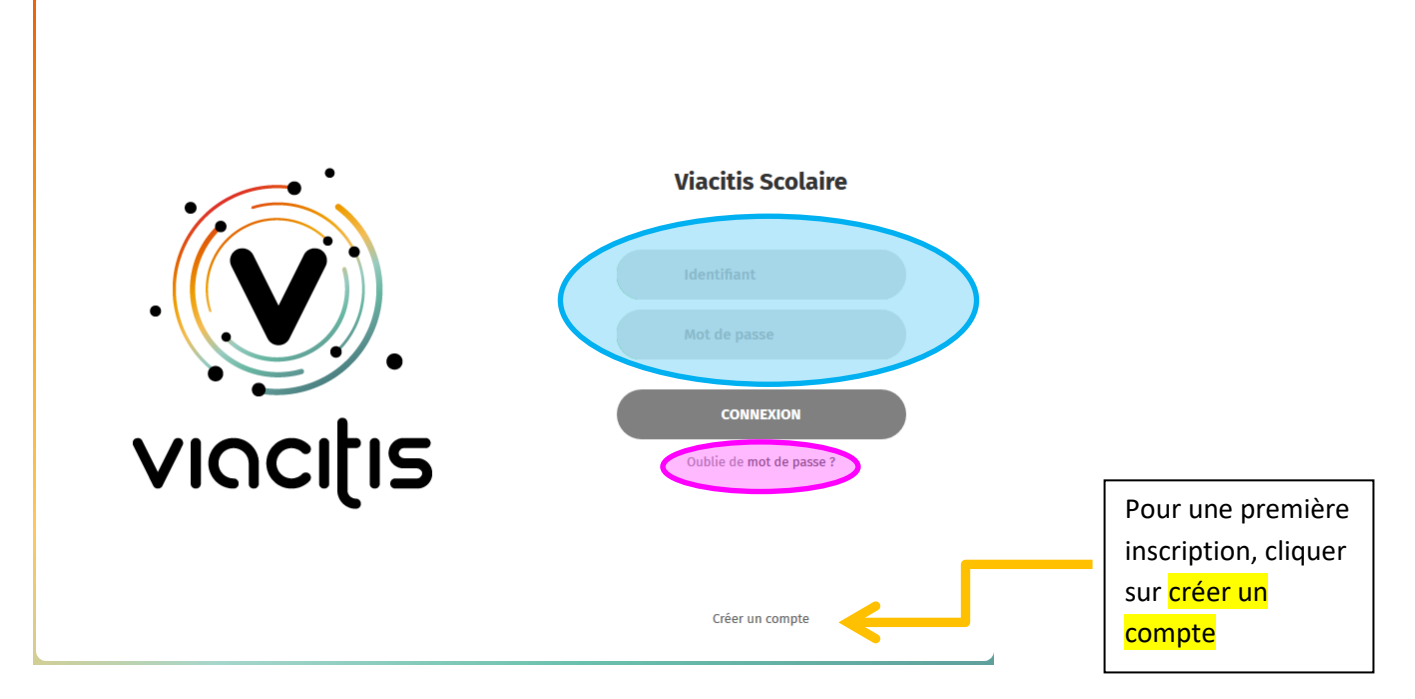

- Pour une première inscription (enfant n'ayant jamais pris les transports scolaires), cliquer sur
   « créer un compte »
- Pour un renouvellement (enfant qui a déjà un abonnement scolaire TILT), renseigner votre identifiant et mot de passe.

-Out

L'identifiant est composé des 5 premières lettres du nom de famille et des 2 premières lettres du prénom <u>du parent</u>, le tout en majuscule. Ex : DUPONT HERVE, l'identifiant est DUPONHE

Vous avez oublié vos codes d'accès. Cliquez sur « oubli mot de passe », une fenêtre s'ouvre

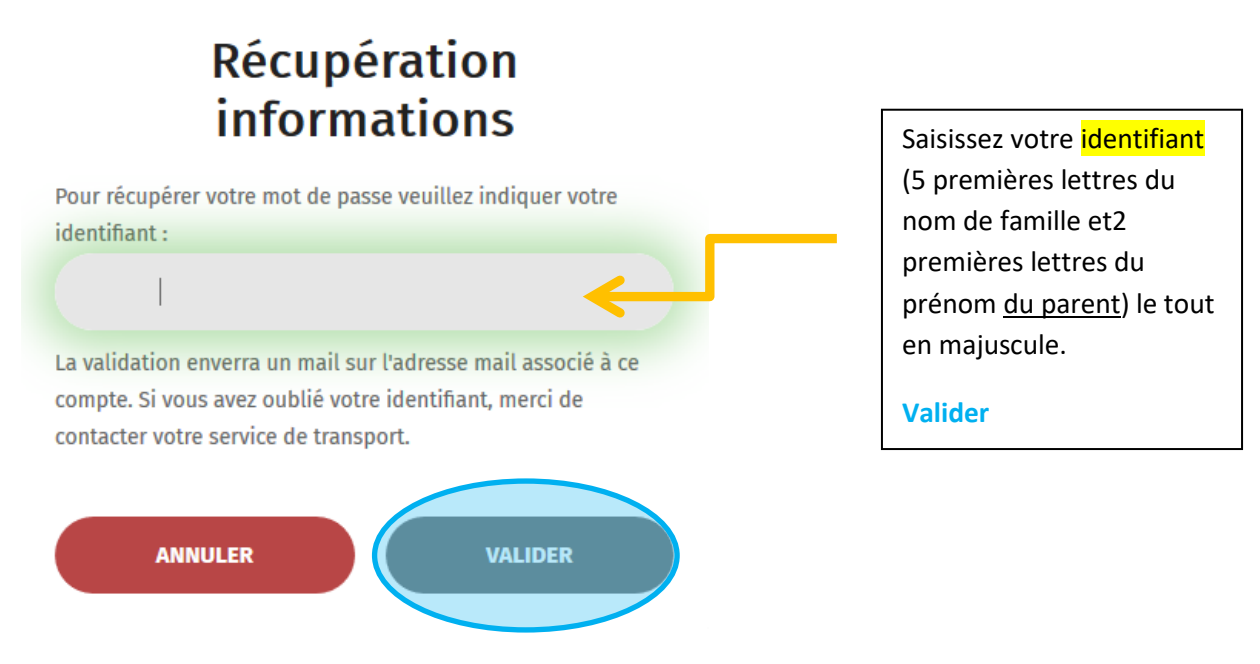

Vous recevez ensuite un email de viacitis-tilt. Dans cet email se trouve un lien. Cliquez sur ce lien. Une page s'ouvre vous invitant à renseigner un nouveau mot de passe et le confirmer

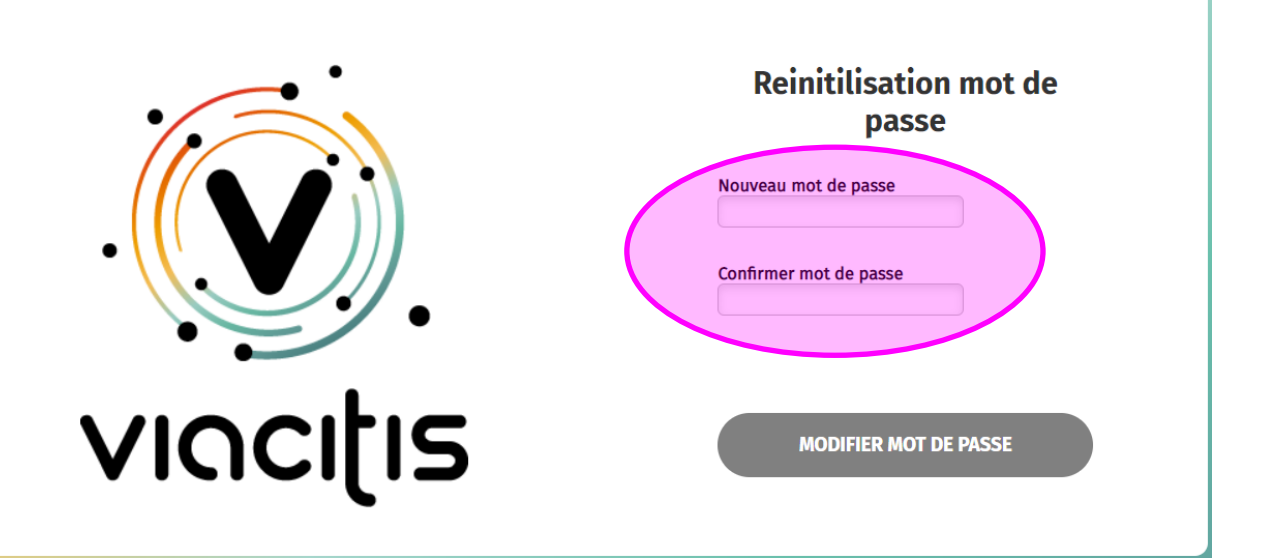

Vous arrivez ensuite sur le site pour le renouvellement en ligne de l'abonnement au transport scolaire.

Renseignements sur le site d'inscription en ligne :

#### Première Inscription

Renseigner les éléments ci-dessous et cliquer sur Valider

| Création de compte                                      |
|---------------------------------------------------------|
| Veuillez compléter tous les champ suivant afin de créer |
| votre compte                                            |
| Nom                                                     |
| Prénom                                                  |
| Adresse mail                                            |
| Identifiant                                             |
| Mot de passe                                            |
| Cofirmer mot de passe                                   |
| ANNULER VALIDER                                         |

Vous arrivez sur le site d'inscription aux transports scolaires qui se compose de 3 blocs. Pour une première inscription, vous devez effectuer la saisie de toutes les informations. Pour un renouvellement, les informations sont pré-remplies nous vous invitons juste à les vérifier.

- Informations concernant les parents,
- Informations concernant le paiement et les pièces justificatives,
- Informations concernant le ou les enfant(s)

#### Parents

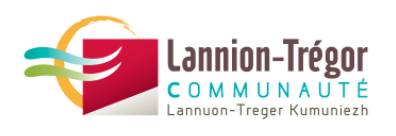

## Inscriptions scolaire année 2022-2023

| nform       | ations parent        | RETOUR PAGE ADMINISTRATION |
|-------------|----------------------|----------------------------|
| Information | s personnelles       |                            |
|             | Nom *                | Téléphone principal        |
|             | Prénom *             | Télephone secondaire       |
|             | Adresse email *      | Reception de SMS           |
|             | Date de naissance *  |                            |
|             | jj/mm/aaaa           |                            |
| nformation  | adressse<br>Numéro * | Extension                  |
|             | 0                    |                            |
|             | Nom de voie *        | Commune *                  |
|             |                      | LANNION (22300)            |

Renseigner les différents champs.

### **Informations paiement**

### **Informations paiement**

| Vous avez le choix entre deux mode de pa<br>Modalités de paiement | iement et pouvez payer en une ou deux fois.<br>Adressse de facturation | Informations             |
|-------------------------------------------------------------------|------------------------------------------------------------------------|--------------------------|
| Nombre de paiement<br>○ En une fois ○ En deux fois                | Numéro                                                                 | Extension                |
| Moyen de paiement<br>○ Prélèvement bancaire ○ Facture             | Nom de voie                                                            | Commune                  |
|                                                                   | SAUVEGARDER                                                            | Ajouter une pièce jointe |
|                                                                   |                                                                        |                          |

 Il est possible de choisir le paiement en une ou deux fois. Sur facture ou par prélèvement bancaire.

Nour le paiement par prélèvement, il faut obligatoirement un RIB et un formulaire SEPA.

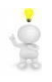

Renseigner les différents champs. Il est possible d'ajouter une pièce jointe pour transmettre au service une pièce justificative. Rib Sepa, Formulaire de garde alternée.

### **Informations enfant(s):**

## Liste des enfants inscrit pour l'année 2022-2023

| Prénom *<br>Téléphone<br>Date de naissance *        | Etablissement Scolaire *                                                                                                    |                                                                                                    |
|-----------------------------------------------------|----------------------------------------------------------------------------------------------------|----------------------------------------------------------------------------------------------------|
| Téléphone<br>Date de naissance *                    | Arrêt de montée *                                                                                                    |                                                                                                    |
| Date de naissance *                                 | ✓                                                                                                    |                                                                                                    |
| ii/mm/2222                                          | Recention de SMS                                                                                                    |                                                                                                    |
| Est-ce que votre enfant est en<br>garde alternée ?* | Prend-t-il le transport toutes les<br>semaines ?*<br>© Oui O Non                                                            |                                                                                                    |
| 🗆 Scolarisé dans le même ét                         | ablissement que l'année dernière                                                                                            | SAUVEGARDER                                                                                                    |
|                                                     |                                                                                                    |                                                                                                    |
| AJOUTER UN E                                        | ENFANZ                                                                                                    |                                                                                                    |
| VALIDER INSCR                                       | RIPTION                                                                                                    |                                                                                                    |
|                                                     | Est-ce que votre enfant est en<br>garde alternée ? *<br>Oui  Non Scolarisé dans le même ét<br>Ajouter un e<br>VALIDER INSCE | Est-ce que votre enfant est en<br>garde alternée ?*<br>O Oui  Non  Prend-t-il le transport toutes les<br>semaines ?*<br>O Oui O Non  Scolarisé dans le même établissement que l'année dernière  AJOUTER UN ENFAN' |

La photo de l'enfant doit être au format de 300\*400 pixels et jpeg

Si vous souhaitez ajouter un enfant, cliquer sur « ajouter un enfant » si l'inscription est finie, cliquer sur « valider l'inscription ».

#### Valider l'inscription :

ġ

Une fenêtre s'ouvre vous invitant à prendre connaissance du règlement de transport scolaire » puis « confirmer l'inscription »

| Informations paiement :                                                                                                   |                                                                                                |
|----------------------------------------------------------------------------------------------------|------------------------------------------------------------------------------------------------|
| Paiement en une fois par facture.                                                                                         |                                                                                                |
| Informations enfant(s) :                                                                                                  |                                                                                                |
| MARTIN MELISSA                                                                                                    | Tarif :                                                                                        |
| Lycée Le Dantec                                                                                                    | Plein Tarif 2021-2022                                                                          |
| Arrêt : port - PG1_1,L7_1                                                                                                 | 116.00 €                                                                                       |
| Total à payer :<br>116.00 €                                                                                               |                                                                                                |
| Règ <u>lement scolaire Lannion</u><br>Je certifie avoir pris connai sance du<br>informations du récapitulation sont corre | règlement du transport scolaire et consens à le respecter. Je certifie que toutes les<br>ctes. |
| ANNULER                                                                                                    | CONFIRMER L'INSCRIPTION                                                                        |

Un pdf de confirmation s'affiche à l'écran

|                                                                  | Madame CORFEC-CORDER Florence<br>6 HENT TI FORM<br>22450 FOULDOURAM |  |
|------------------------------------------------------------------|---------------------------------------------------------------------|--|
| Dossier d'incription scolaire au réser                           | eau TILT de Madame CORFEC-CORDIER Florence                          |  |
| Titul                                                            | daire du compte Desurent àdrà le Jeuri 30 Aufo 2005 à 16 3          |  |
| ormations personnelles                                           |                                                                     |  |
| Civilité : Madame                                                | Acceptation SMS : Oui                                               |  |
| Nom: CORFEC-CORDIER                                              | Tel. principal : 06.09.38.58.20                                     |  |
| Prenom : Florence                                                | Tel. secondaire :                                                   |  |
| ype de personne : Mêre                                           | Adresse Email : forence.cordier@orange.fr                           |  |
| resse de domicile                                                |                                                                     |  |
| Numéro : 6 Extension :                                           |                                                                     |  |
| Nom vole : HENT TI FORM                                          |                                                                     |  |
| Code postal : 22450 Commune : POULDOURAN                         |                                                                     |  |
| ormation facturation                                             |                                                                     |  |
| regard des informations saisies sur la demande d'inscription, le | in montant à règler sera de 115 €.                                  |  |
| -                                                                | -                                                                   |  |
| Scole                                                            | laire(s) inscrit(s)                                                 |  |
| Genre: Mininia                                                   | Acceptation SMS : Oui                                               |  |
| Non: CORDER                                                      | Elive interne : Non                                                 |  |
| a a present Cybelle                                              | Garde alternée : Non                                                |  |
| Date de natisance: 06-10-2001                                    | information tarification : Plein Tarif (115-6)                      |  |
| Tel. Portable : 06.51.43.12.41                                   | Etablissement identique N-1: Non                                    |  |
| ammune de montée : POULDOUBAN                                    |                                                                     |  |
|                                                                  |                                                                     |  |

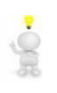

Vous avez terminé, le service Transports et Mobilités vous remercie.

- Pour une nouvelle inscription, vous recevrez un mail de validation une fois l'inscription validée par le service.
- Pour un renouvellement, vous recevez un mail de confirmation de renouvellement.